# How to use SVPN Bio Authentication (SingleID)

- 1. SVPN biometric authentication ?
- 2. Registering SVPN Biometric Authentication Service
- 3. SVPN biometric authentication usage order
- 4. Initialize SingleID registration and Re-registration

\* When changing mobile phone

[To use SingleID, Knox ID must be entered in SVPN account information.]

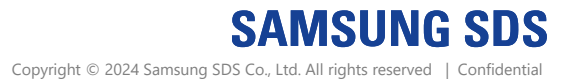

### 1. SVPN biometric authentication ?

#### 1) SVPN biometric

A convenient and secure authentication system that can access VPN only with SVPN ID and biometric authentication (fingerprint or Face ID) (Implementation of SingleID interworking with SVPN)

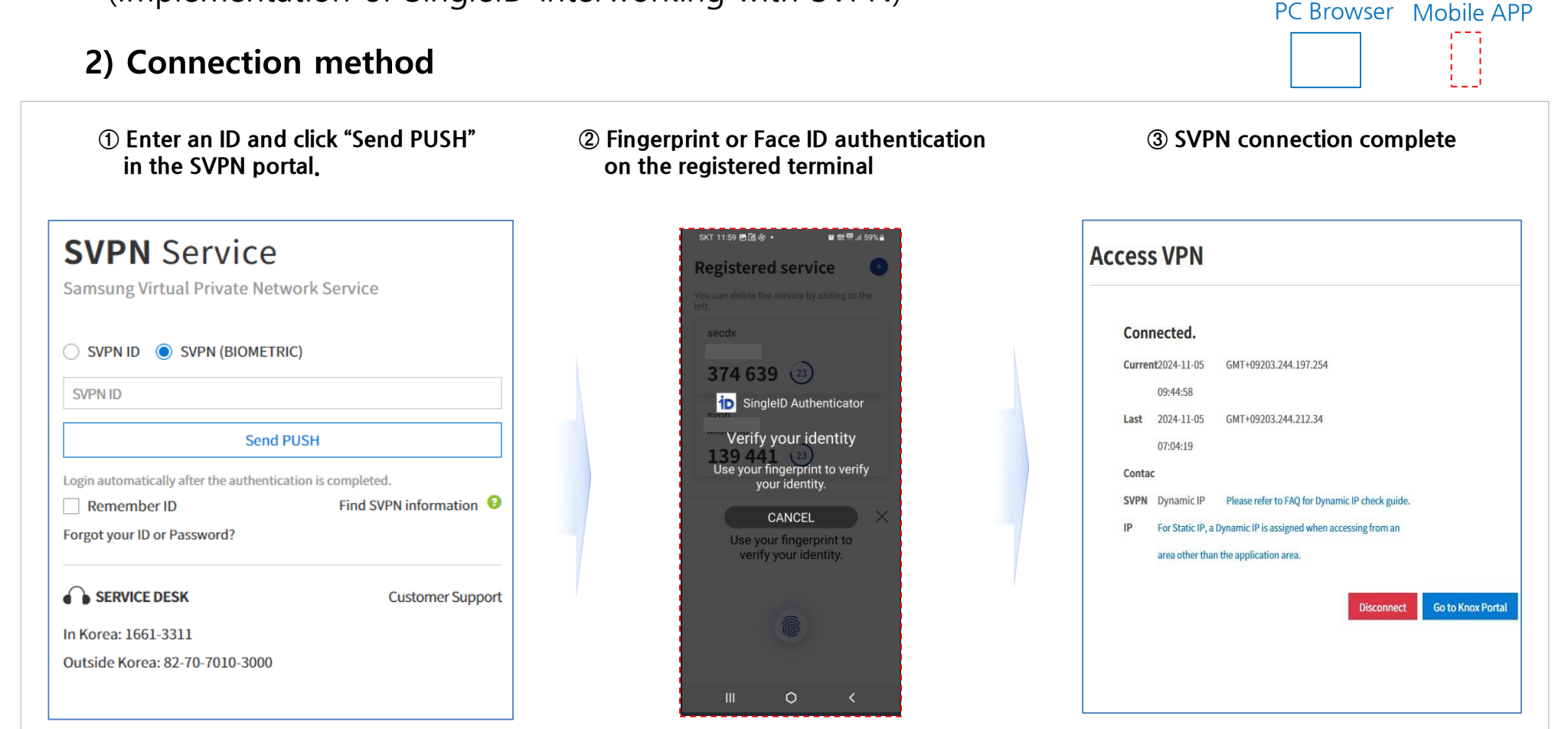

### 2. Registering SVPN Biometric Authentication Service

- ① Select SVPN (BIOMETRIC) on the Authentication Methods tab
- ② Enter SVPN ID
- ③ Click Send PUSH

PC Browser Mobile APP

| SVPN Service<br>Samsung Virtual Private Network Service | English                                                                                                    |
|---------------------------------------------------------|----------------------------------------------------------------------------------------------------|
|                                                         | SUPPNID   Image: Supprise Supprise Su |

### 2. Registering SVPN Biometric Authentication Service

Enroll SingleID Authenticator

Please proceed to enrolling SingleID Authenticator as authentication method

SinalelD

Get started

English

5

SingleID

(4) Click SingleID Authenticator-Bio (5) Click Get Started

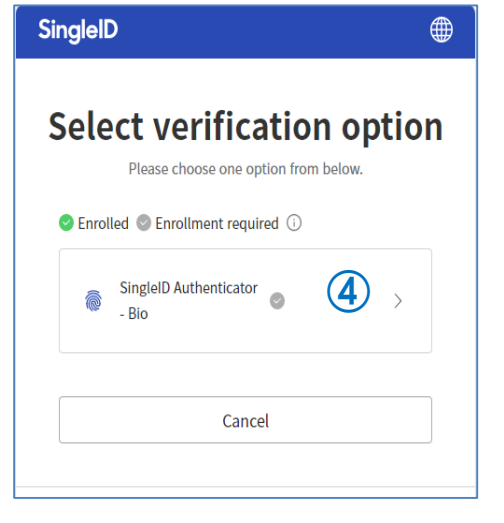

⑦ Check your OTP Code in Knox Mail

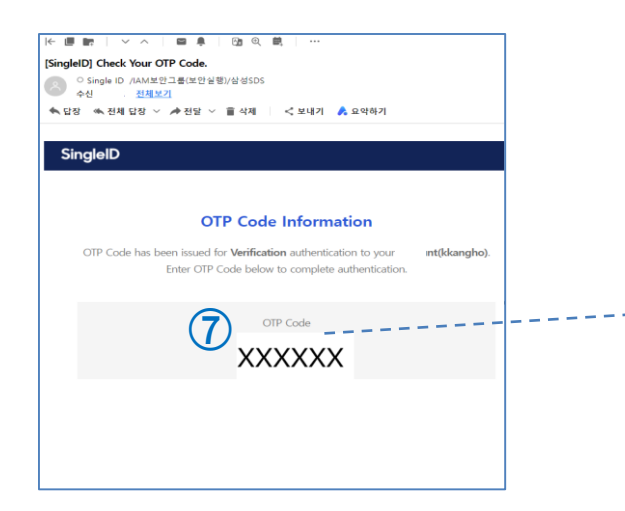

⑧ Enter the OTP code into the PC browser and click "verify"

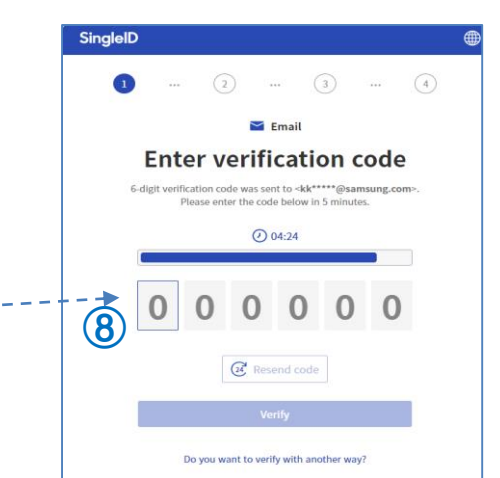

6 Click E-Mail (Knox Mail)

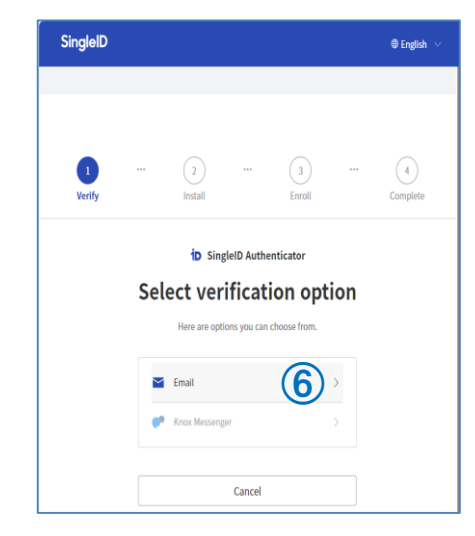

 Install the SingleID App from the Google Play or App Store.
 Click "Next" after SingleID APP installation

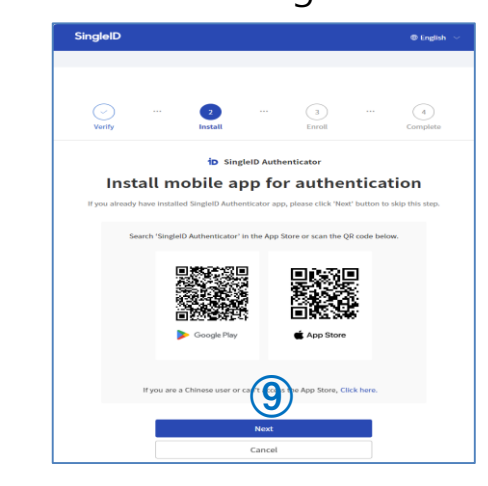

3/7

## 2. Registering SVPN Biometric Authentication Service

10 Select the top + symbol

Enter the service manual registration code in the SingleID APP or take a picture of the QR code of the browser with a mobile camera.

SingleID Registered service Enter manual code 3 **iD** SingleID Authenticator Enter 8-digit manual code displayed on th 714 415 💿 Service registration 02:42 (10)QR code Manual code Please choose one 3 2 X helow 82692798 4 5 6 Done 7 8 9 0 Refresh

#### (3) Enter the PIN code for SingleID APP protection.

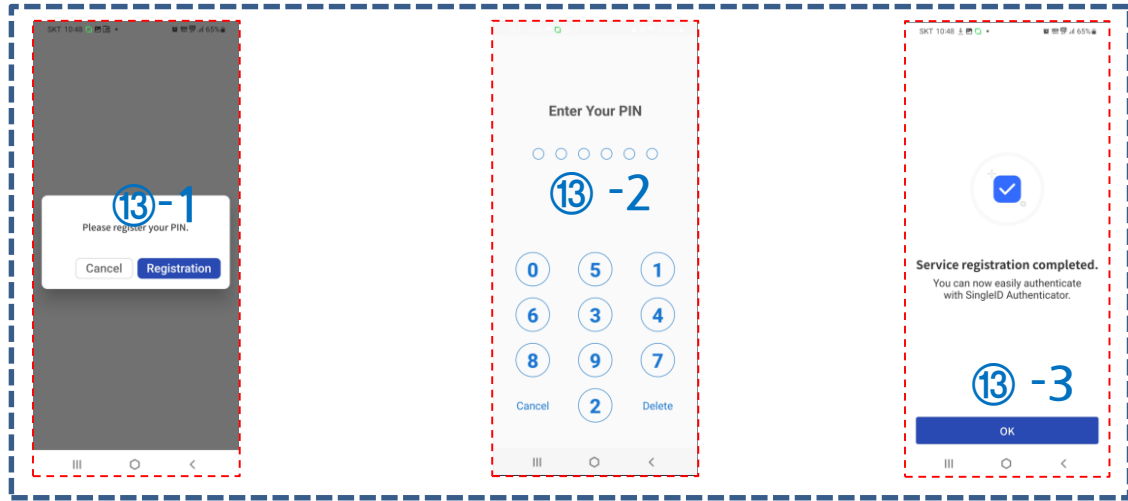

 Click Registration.

Enter manual code

Would you like to register the following service?

sypn

📲 Scan QR code

Registratio

Cancel

III O

Please register the fingerprint or recognize the face.

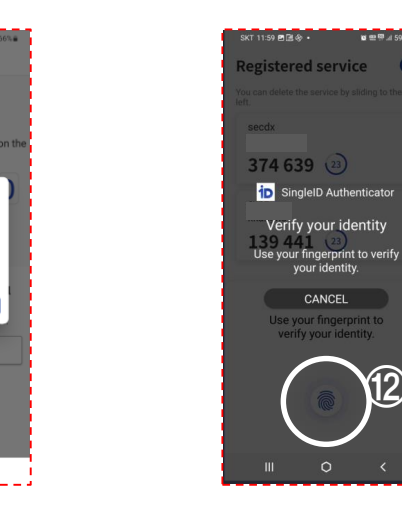

#### ③ SingleID registration completed

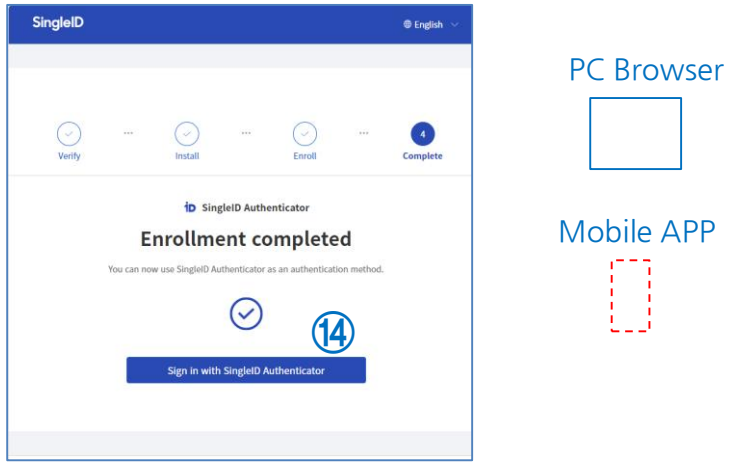

### 3. SVPN biometric authentication usage order

- ① Select SVPN (BIOMETRIC) on the Authentication Methods tab
- ② Enter SVPN ID
- ③ Click Send PUSH

| SVPN Service<br>Samsung Virtual Private Network Service | English                                                                                                    |
|---------------------------------------------------------|----------------------------------------------------------------------------------------------------|
|                                                         | SUPPEND Service   Image: Supper Service   Image: Supper Service   Image: Supper Service   Image: Supper Service   Image: Supper Service Desc   Image: Supper Service Desc |

### 3. SVPN biometric authentication usage order

- ④ Check the push message on the registered mobile terminal
- 5 Proceed biometric authentication
- 6 After completing the login, click "Access"

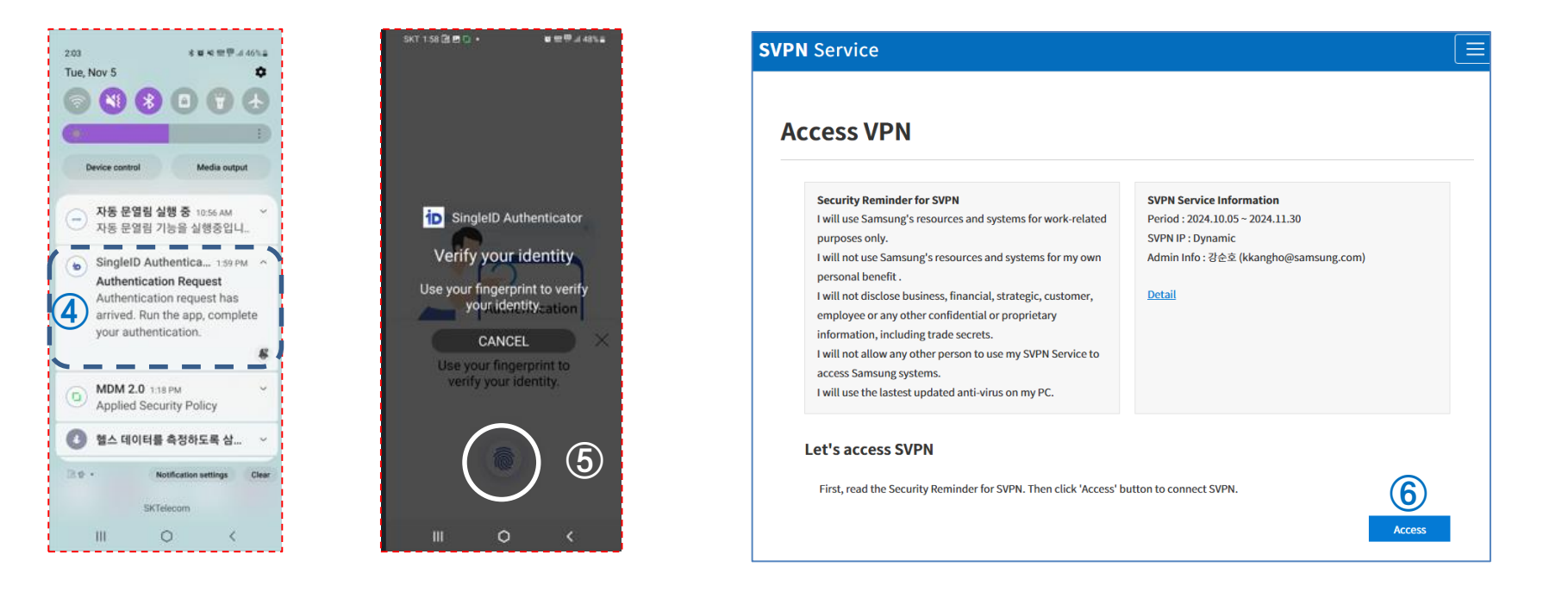

PC Browser Mobile APP

### 4. Initialize SingleID registration and Re-registration (When changing mobile phone)

1) Initialize SingleID registration

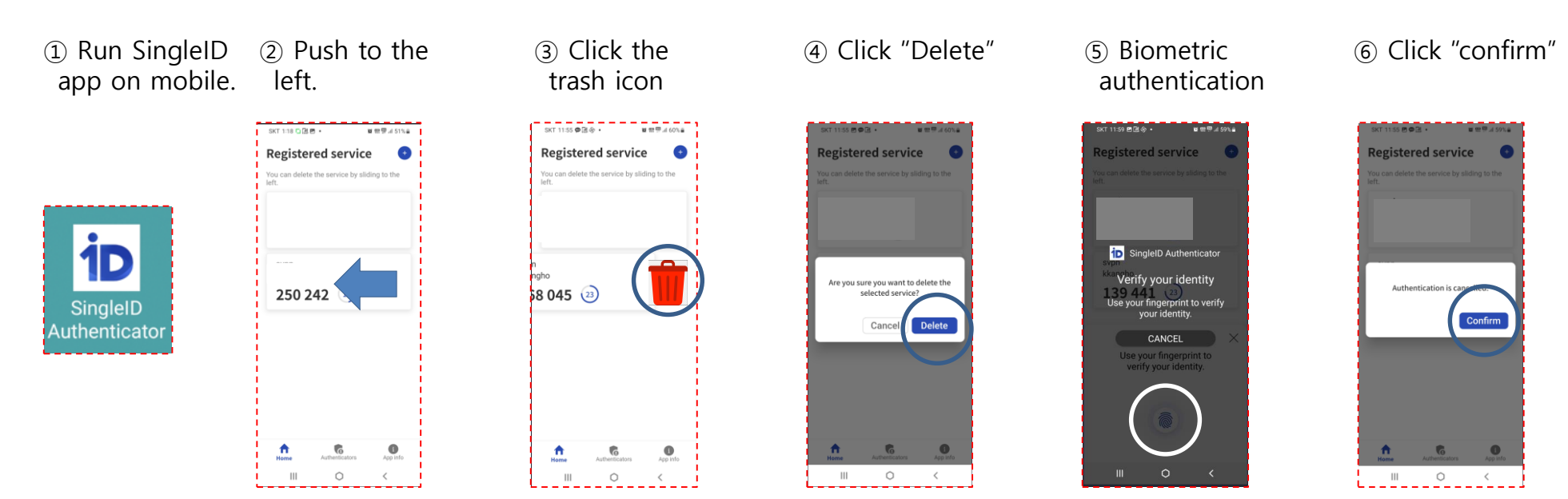

2) Re-registration : Do it again "2. Registering SVPN Biometric Authentication Service" in Page 2 Mobile APP

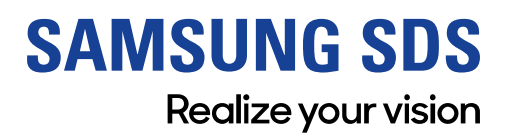

www.samsungsds.com